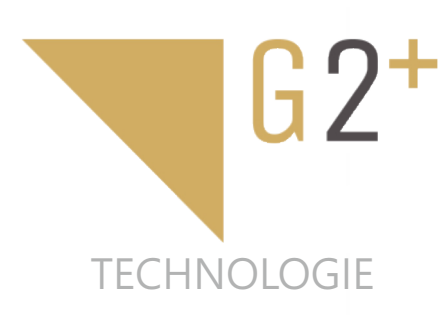

UTILISATI ANUEL

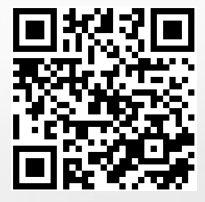

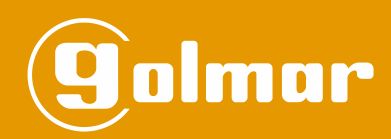

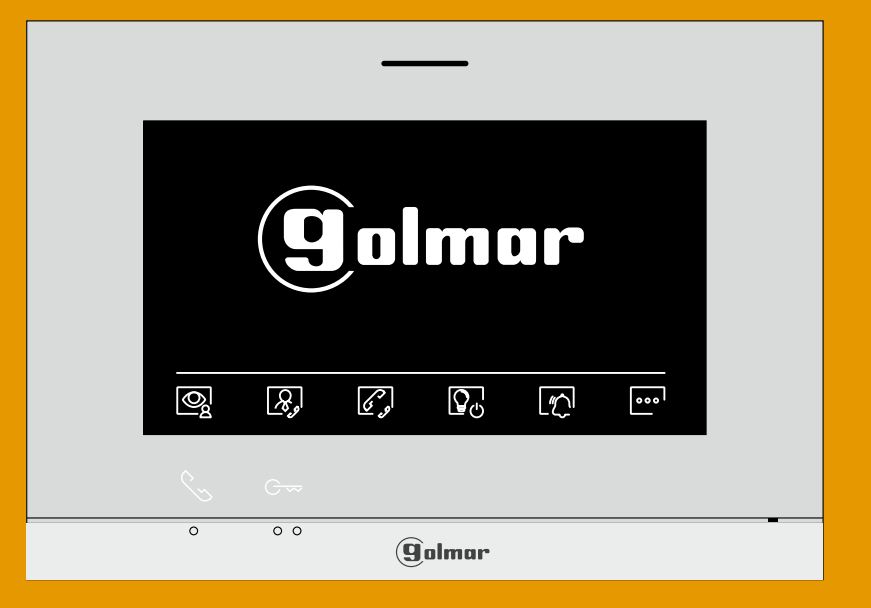

# Moniteur Art 7 LITE/G2+ Mains libres Installation à 2 fils

Code 50122627

TART 7 LITE/G2+ FR REV.0221

## INDEX

| Index                                                | 2       |
|------------------------------------------------------|---------|
| Consignes de sécurité                                | 2       |
| Caractéristiques                                     | 3       |
| Fonctionnement du système                            | 3       |
| TRÈS IMPORTANT (KIT CHALET : S5110 ART 7 LITE)       | 3       |
| Moniteur Art 7 LITE/G2+                              | 4 à 19  |
| Description                                          | 4       |
| Installation                                         | 5       |
| Bornes d'installation                                | 5       |
| Interrupteurs de configuration                       | 5       |
| Menu principal                                       | 6       |
| Menu paramètres principaux                           | 7 à 10  |
| Écran d'appel de la plaque (de rue)                  | 11      |
| Écran de communication                               | 12      |
| Paramètres principaux de l'image et de communication | 13      |
| Mode « Ne pas déranger » programmé                   | 14 à 15 |
| Menu d'intercommunication                            | 16 à 18 |
| Réglages et fonctionnement du moniteur du gardien    | 19      |
| Codes spéciaux                                       | 20 à 23 |
| Nettoyage du moniteur                                | 23      |
| Conformité                                           | 24      |

# **CONSIGNES DE SÉCURITÉ**

- Lors de l'installation ou de toutes interventions sur le système, veillez à couper l'alimentation électrique

- L'installation et la manipulation de ces systèmes ne doivent être prises en charge que par le personnel autorisé.
- L'installation doit passer à au moins 40 cm de toute autre installation.
- Évitez de serrer de façon excessive les vis de l'étrier.
- Installez le moniteur dans un endroit sec et protégé, sans risque d'égouttement ou de projections d'eau.
- Évitez les emplacements trop proches d'une source de chaleur, humides, poussiéreux ou exposés à la fumée.
- Avant de connecter le système, vérifiez la connexion entre la plaque de rue, l'alimentation, les distributeurs et les moniteurs.
- Utilisez du câble Golmar RAP-GTWIN/HF (2x1 mm<sup>2</sup>).
- Suivez à tout moment les instructions de ce manuel.

# CARACTÉRISTIQUES

- Moniteur mains libres.
- Écran TFT couleur de 7".
- Poussoirs-fonction et masqués pour accéder et sélectionner les fonctions du menu.
- Moniteur avec installation simplifiée (bus de 2 fils non polarisés).
- Menu d'utilisateur.
- Menu de l'installateur.
- Menu des réglages d'écran et du volume.
- Sortie sonnerie additionnelle (maxi 50 mA/12 Vcc).
- Entrée poussoir de porte « HZ » d'entrée du palier. <u>Important :</u> Jusqu'à 6 moniteurs/habitation en activant simultanément le poussoir « HZ » (avec le système et les moniteurs en repos).
- Poussoir de commande de gâche électrique 1 et poussoir masqué de commande gâche électrique 2.
- LED d'état.
- Micro-interrupteurs pour configurer le code d'appel du moniteur (adresse de 1 à 128) et fin de ligne.
- Codes de fonction pour définir si le moniteur est principal ou secondaire (valeur d'usine : principal).

# FONCTIONNEMENT DU SYSTÈME

- Pour effectuer un appel, le visiteur doit appuyer sur le poussoir correspondant à l'habitation qu'il désire appeler; une tonalité d'appel indiquera que l'appel est en cours et la LED s'allumera. Si la synthèse vocale est habilitée le message « appelant » nous indiquera que l'appel est en cours. À ce moment, le moniteur de l'habitation reçoit l'appel. Si ce poussoir a été pressé par erreur, le visiteur peut renouveler son appel en pressant le poussoir de l'habitation désirée.
- À la réception de l'appel, l'image s'affichera sur l'écran du moniteur principal (et, le cas échéant, sur le secondaire 1) sans que le visiteur puisse le percevoir, et l'icône 🔄 affichée à l'écran clignotera en vert. Si vous souhaitez visualiser l'image sur les moniteurs 2 ou 3, pressez l'un des poussoirs (situés sur les points d'orientation pour les personnes malvoyantes) du moniteur, afin d'afficher l'image. Si l'appel n'a pas eu de réponse pendant les 45 secondes, la LED 🏠 s'éteindra et le canal sera libéré.
- Pour établir une communication, pressez le poussoir qui se trouve sous l'icône de décrocher 🚫 affichée à l'écran, la LED 🕐 s'éteindra et la LED 🙁 de la plaque (de rue) s'allumera.
- La communication prend fin après 90 secondes ou en pressant sur le poussoir situé sous l'icône de raccrocher du moniteur. Une fois la communication terminée, la LED (2) de la plaque (de rue) s'éteindra et le canal sera libéré. Si la synthèse vocale est habilitée, le message « appel terminé » nous indiquera sur la plaque (de rue) que l'appel est terminé.
- Si vous souhaitez ouvrir la porte  $\boxed{\bigcirc}_1$  ou  $\boxed{\bigcirc}_2$ , pressez le poussoir situé sous l'icône  $\boxed{\bigcirc}_1$  ou pressez le poussoir masqué situé sous l'icône  $\boxed{\bigcirc}_2$  du moniteur au cours du processus d'appel ou de communication : une seule pression active la gâche électrique pendant 3 secondes, la LED de la plaque (de rue) s'allumera elle aussi pendant 3 secondes. Si la synthèse vocale est habilitée, le message « ouverture de porte » sera indiqué sur la plaque (de rue).
- Vous trouverez une description détaillée du fonctionnement du moniteur de la page 6 à la page 19.

## TRÈS IMPORTANT (KIT CHALET : S5110 ART 7 LITE)

Si vous disposez du Kit Chalet « S5110 ART 7 LITE » avec une plaque Soul, vous pouvez consulter le manuel « TS5110 ART 7 LITE » (code 50122676) en scannant le code QR suivant ou sur le site Web :

https://doc.golmar.es/search/manual/50122676

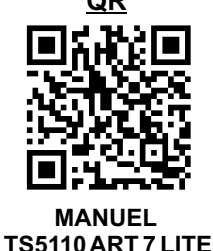

## DESCRIPTION

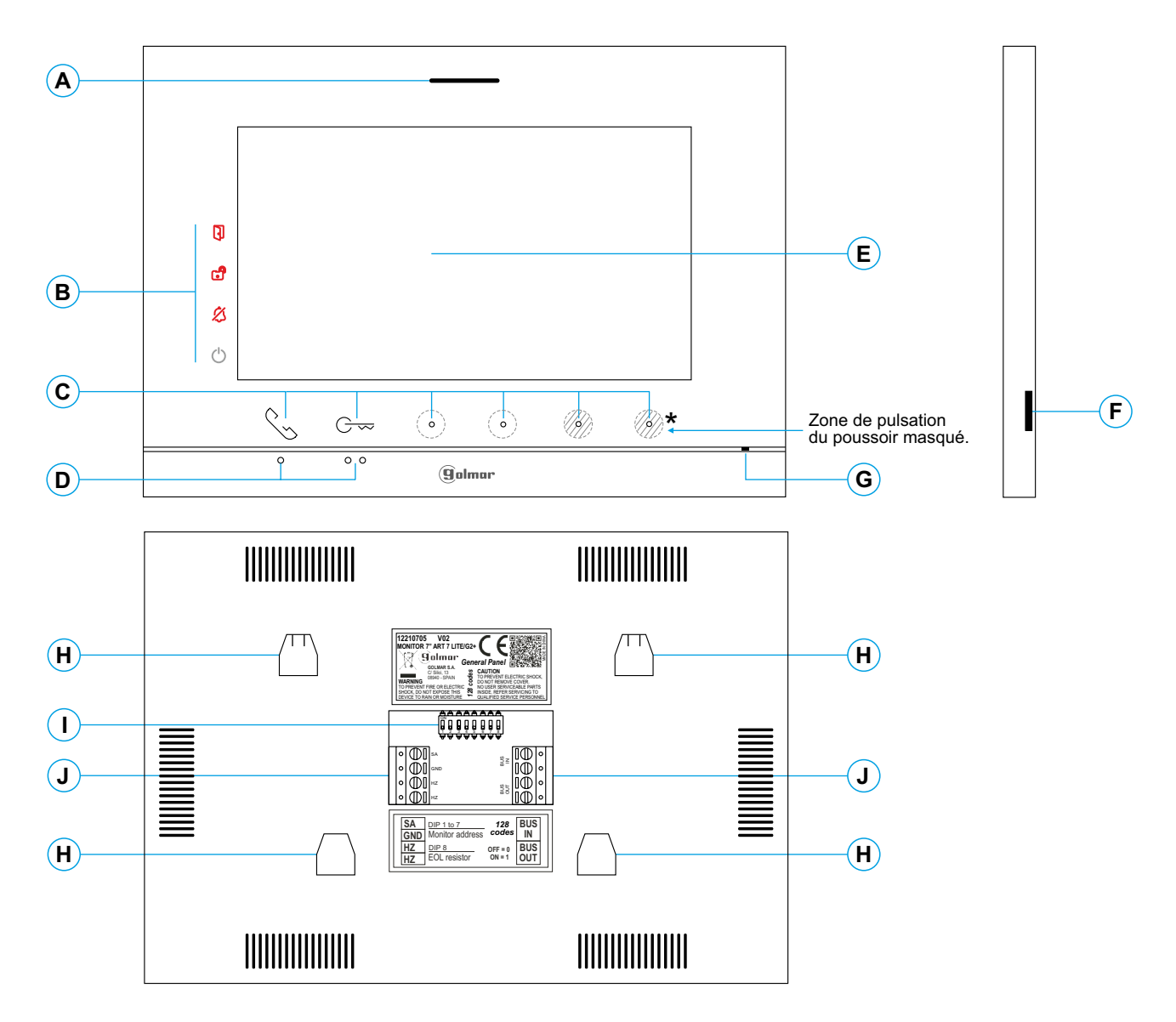

- A. Haut-parleur.
- B. Icônes de notification :
  - Indicateur de mise en marche.
  - 8 Ne pas déranger.
  - d Relais auxiliaire activé.
  - Ouverture de porte 1.

Pour accéder au menu principal (moniteur au repos) pressez l'un des deux poussoirs %/Cm situés audessus des points d'orientation pour les personnes malvoyantes (voir page 6).

- Sen cours d'appel/communication : pressez pour commen-cer/interrompre respectivement la communication.
- C En cours d'appel/communication : une pression commande la gâche électrique 1 durant 3 secondes.

En cours d'appel/communication : une LED indique l'emplacement de chacun des poussoirs masqués.

- La fonction de chaque poussoir/poussoir masqué est affichée sur l'écran du moniteur à l'aide d'une icône située juste au-dessus de chaque poussoir (voir pages 6 à 19).
- **D.** Points d'orientations pour personnes malvoyantes. <u>Repos</u>:

Les poussoirs permettant d'accéder au menu principal se trouvent sur les deux points d'orientation •/••. En appel :

- Le poussoir S « début/fin de communication » se trouve sur ce point d'orientation.
- Le poussoir C- « ouverture de porte 1 » se trouve sur ce point d'orientation.
- E. Écran TFT couleur 7".
- F. Utilisation interne.
- G. Micro.
- H. Fixation de l'étrier de fixation au mur (x4).
- I. Interrupteurs de configuration.
- J. Bornes d'installation.

## INSTALLATION

Évitez les emplacements trop proches d'une source de chaleur, poussiéreux ou exposés à la fumée.

Pour procéder à une bonne installation, utilisez le gabarit fourni avec le produit.

- 1. Placez la partie supérieure du gabarit à 1,65 m de hauteur.
- 2. Si vous souhaitez utiliser un boîtier d'encastrement pour acheminer les câbles, veillez à le faire coïncider avec les trous qui correspondent au modèle de boîtier choisi, puis fixez-le au mur. Si vous préférez fixer l'étrier directement sur le mur, percez quatre trous de 6 mm au niveau des points indiqués (A), puis installez les chevilles fournies et visez l'étrier.
- 3. Faites passer les câbles par le trou central et branchez-les aux bornes extractibles, en suivant les instructions des schémas installation. Avant de brancher les bornes extractibles au moniteur, veuillez configurer l'interrupteur en suivant les instructions fournies ci-après.
- 4. Branchez les bornes extractibles au moniteur, puis placez le moniteur face à l'étrier, en faisant coïncider les fixations. Déplacez le moniteur vers le bas pour le fixer.

## BORNES D'INSTALLATION (J)

Dans le but de faciliter l'installation, les bornes sont extractibles et sont fournies dans un sachet séparé. Une fois les bornes branchées, mettez-les en place.

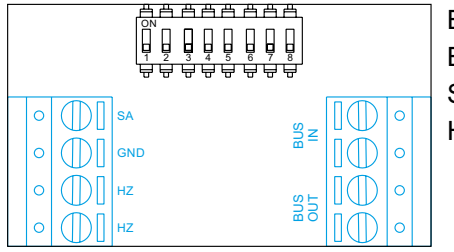

BUS IN : Bus de communication entrée au moniteur (non polarisé).

BUS OUT : Bus de communication sortie au moniteur supplémentaire (non polarisé). SA, GND : Sortie sonnerie additionnelle (maxi 50 mA/12 Vcc), relais SAR-12/24.

HZ, HZ : Entrée poussoir de porte d'entrée du palier :

Brancher seulement sur le moniteur principal. Par la suite, le signal reçu est envoyé aux moniteurs secondaires de la même habitation à travers le BUS.

<u>Remarque</u>: Mode de fonctionnement du poussoir HZ : Il émet la tonalité d'appel et active la sonnerie additionnelle avec le moniteur en repos, appel, communication (tonalité HZ avec le niveau de volume le plus bas), intercommunication et en mode « ne pas déranger ». <u>Important :</u> Jusqu'à 6 moniteurs/habitation en activant simultanément le poussoir « HZ » (avec le système et les moniteurs en repos).

## **INTERRUPTEURS DE CONFIGURATION (I)**

#### Bâtiment/Chalet (plaque Nexa [de rue])

**Dip1 à Dip7:** Permettent de configurer l'adresse du moniteur (adresses de 1 à 128). Les interrupteurs placés en position OFF ont la valeur zéro. En position ON, une valeur leur est assignée, voir table des valeurs ci-dessous. Le code du moniteur sera égal à la somme des valeurs des interrupteurs placés en position ON.

Important : Habitation 1 (Dip 1 sur ON et Dip 2-DIP7 sur OFF).

Important : Habitation 128 (Dip 1 - Dip 7 sur OFF).

Table des valeursInterrupteur no : 1234567Valeur sur ON : 1248163264

Exemple : 0+0+4+0+16+0+0=20

**Dip 8 :** Permet de configurer la fin de la ligne. Laisser en position ON sur les moniteurs où fini le parcours du câble Bus. Pour le reste, placer en position OFF.

Dip 8 sur ON

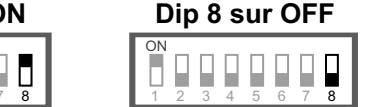

#### Définir si le moniteur est principal ou secondaire :

Pour définir si le moniteur est principal ou secondaire (voir codes spéciaux de la page 20 à 22). Chaque habitation doit avoir un seul moniteur principal.

## **MENU PRINCIPAL**

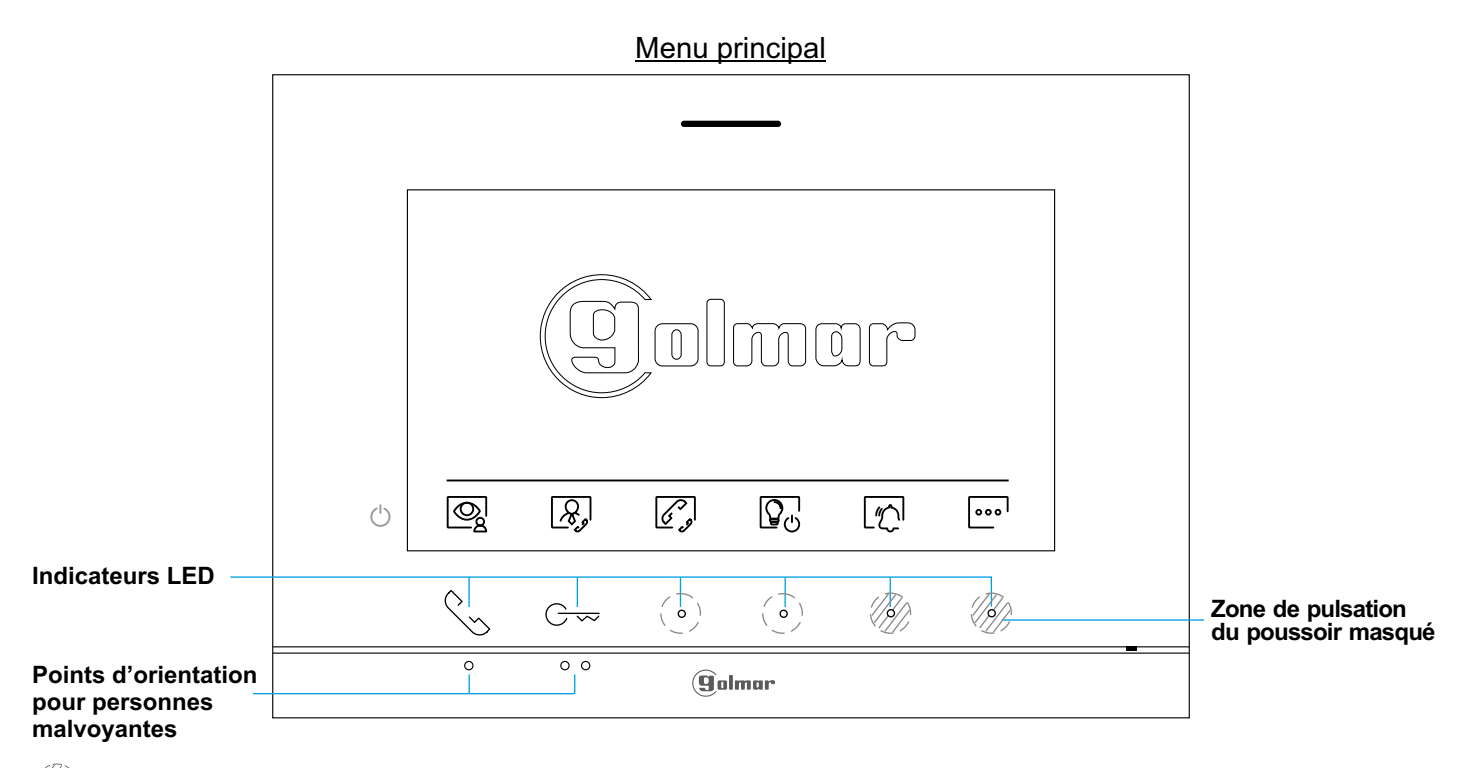

Si le système est au repos (écran éteint), pour accéder au menu principal pressez l'un des 2 poussoirs & /c- du moniteur (situés au-dessus des points d'orientation •/•• pour les personnes malvoyantes). Par la suite, pressez le poussoir/poussoir masqué qui se trouve juste en dessous de l'icône correspondante. Après 20 secondes d'inactivité, le système repassera en mode repos.

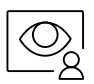

Pressez le poussoir situé sous l'icône 👰 pour visualiser les images envoyées par les plaques (de rue) et les caméras connectées au système. Remarque : Permet de passer sur la caméra de la plaque (de rue) et d'activer l'audio de la plaque (de rue) correspondante, mais également d'ouvrir la porte (voir la page 11).

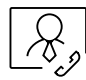

Si l'un des moniteurs du bâtiment est établi comme moniteur « gardien », l'icône 3, s'affiche sur tous les moniteurs des habitations. Pressez le poussoir situé sous l'icône 3, pour appeler le moniteur du gardien (voir page 19).

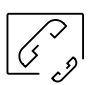

Pressez le poussoir masqué situé sous l'icône avec d'autres moniteurs de la même habitation ou d'autres habitations (voir les pages 16 à 18).

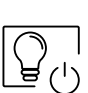

Pressez le poussoir masqué situé sous l'icône Q pour activer « Éclairage d'escalier » (module SAR-G2+ et SAR-12/24 requis).

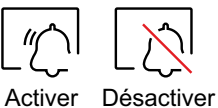

Pressez le poussoir masqué situé sous l'icône 2% pour accéder au menu « ne pas déranger » et activer la fonction. Si la fonction « ne pas déranger » est activée, pressez le poussoir masqué situé sous l'icône 2% pour la désactiver : Si le moniteur est en mode « Ne pas déranger », le moniteur n'émet aucune tonalité d'appel lorsqu'il reçoit un appel (voir remarque « HZ » page 5) et l'icône de notification du moniteur % s'allumera.

000

Pressez le poussoir masqué situé sous l'icône pour modifier les paramètres du système (voir pages 7 à 10).

## MENU PARAMÈTRES PRINCIPAUX

| $\bigcirc$          |     | <del>م</del> ی |              |              | <u></u> ₹    | ୢୄଵ          |
|---------------------|-----|----------------|--------------|--------------|--------------|--------------|
| l                   | ^   |                | ~            | ~            | ~            | ~            |
|                     | ('s | G~             | ( <b>o</b> ) | ( <b>o</b> ) | ( <b>o</b> ) | ( <b>o</b> ) |
| o o o <b>Golmar</b> |     |                |              |              |              |              |

#### Écran du menu des paramètres principaux

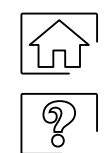

ကြေး

伀

<u>Revenir au menu principal :</u> Pressez le poussoir situé sous l'icône revenir sur le menu principal.

L'écran « À propos de » vous permet d'accéder aux informations relatives au moniteur, telles que la version du logiciel et savoir si le moniteur est principal ou secondaire (M, S1, S2 ou S3).

Vous permet de télécharger le dernier manuel mis à jour sur votre smartphone ou tablette. Pour cela, vous devez disposer d'une Appli lecteur de code QR.

Vous permet de restaurer les valeurs d'usine du moniteur, telles que les mélodies, le volume d'appel, etc. Pressez le poussoir situé sous l'icône 🛱 pour revenir sur le menu paramètres principaux.

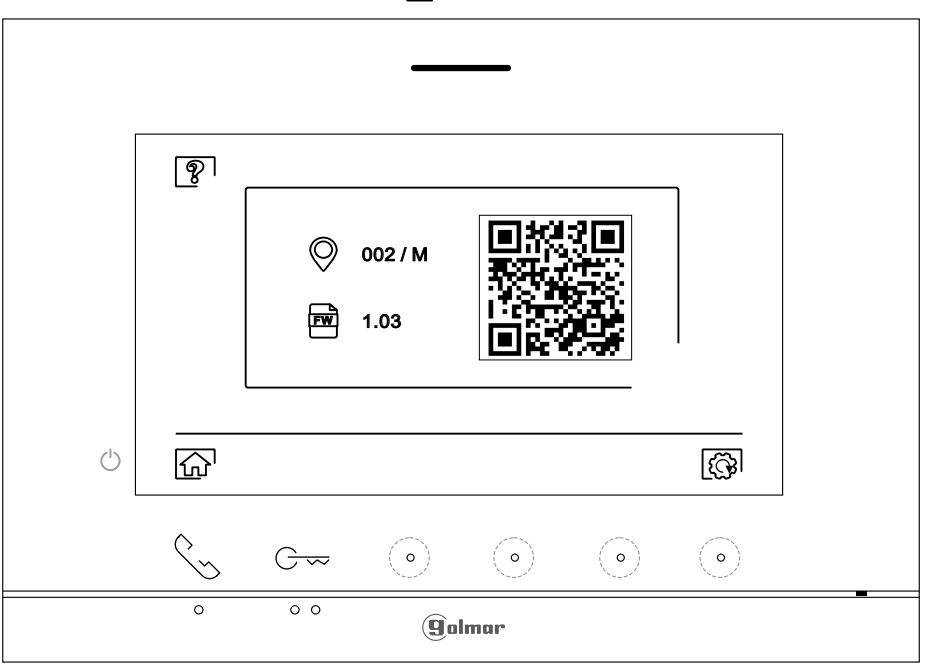

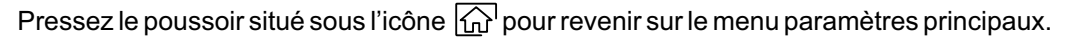

## MENU PARAMÈTRES PRINCIPAUX

8

<u>Sélectionner la mélodie et le volume d'appel :</u> Pressez le poussoir masqué situé sous l'icône accéder à l'écran des paramètres. Afin de pouvoir reconnaître l'origine des appels lorsque vous ne vous trouvez pas face au moniteur, sélectionnez les différentes mélodies et le volume d'appel souhaités. Placez-vous sur l'option que vous souhaitez modifier en pressant les poussoirs/poussoirs masqués situés sous les icônes [♥] / [] correspondantes, puis pressez les poussoirs masqués situés sous les icônes [♥] / [] correspondantes pour établir les mélodies et le volume d'appel souhaités. Pressez le poussoir situé sous l'icône []] pour confirmer les modifications et revenir sur le menu paramètres principaux.

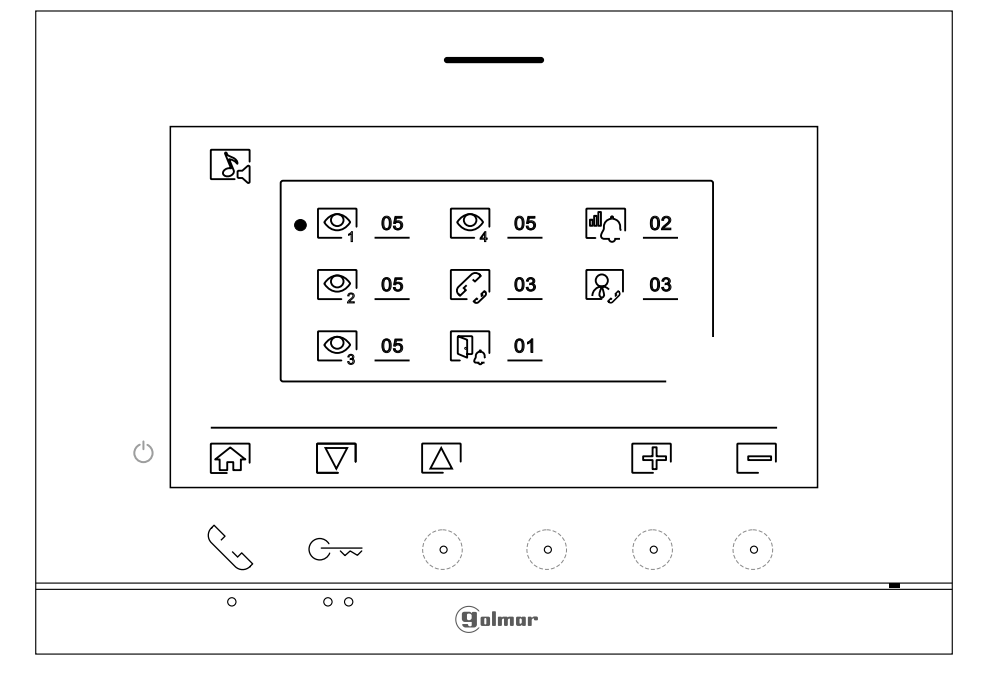

Écran sélectionner option

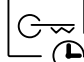

Paramètres mode « Ouverture de porte automatique » : Cette sélection n'apparaît dans le menu des paramètres principaux que si vous avez préalablement introduit le code spécial « 0441 » d'ouverture automatique de porte en l (voir codes spéciaux pages 20 à 22). Pressez le poussoir situé sous l'icône en pour accéder à l'écran des paramètres principaux

|                     | چی  | ſ                 |             |   |              | Ъ |   |
|---------------------|-----|-------------------|-------------|---|--------------|---|---|
|                     |     | • 24 <sup>h</sup> |             |   |              |   |   |
|                     |     | O                 | <u>07h</u>  |   |              |   |   |
| Ċ                   |     |                   |             |   |              |   |   |
| _                   | <~> | G⊷                | $( \circ )$ | ٥ | ( <b>o</b> ) |   | _ |
| o o o <b>Qalmar</b> |     |                   |             |   |              |   |   |

Écran sélectionner option

Suite de la page précédente.

(L)

## MENU PARAMÈTRES PRINCIPAUX

- Pour activer le mode d'ouverture automatique de la porte la plaque [de rue]), placez-vous sur l'option signalée par l'icône l'icône \[\] ou le poussoir masqué situé sous l'icône [\], puis sélectionnez l'option en pressant le poussoir masqué situé sous l'icône [\]. Pressez le poussoir situé sous l'icône [\] pour revenir sur l'écran du menu des paramètres principaux.
  - Si vous souhaitez désactiver le mode d'ouverture automatique de porte [Cm], placez-vous sur l'option 24 en pressant le poussoir/poussoir masqué situé sous les icônes [√] / [△] respectivement, puis désactivez l'option en pressant le poussoir masqué situé sous l'icône [√]. Pressez le poussoir situé sous l'icône [[]] pour revenir sur l'écran du menu des paramètres principaux.

#### Cette fonction est désactivée par défaut. Pour l'activer, reportez-vous aux pages 20 à 22.

Si vous souhaitez établir le délai du mode d'ouverture automatique de la porte (3 secondes après avoir reçu un appel de la plaque [de rue]), placez-vous sur l'option signalée par l'icône en pressant le poussoir situé sous l'icône [♥] ou le poussoir masqué situé sous l'icône [♥] en sélectionnez l'option en pressant le poussoir masqué situé sous l'icône [♥]. Par la suite, pour établir le délai de la fonction « Ouverture de la porte » (de 1 h à 24 h), pressez les poussoirs masqués situés sous les icônes [♥]/ correspondantes, puis confirmez les modifications en pressant le poussoir situé sous l'icône [♥]. Pressez le poussoir situé sous l'icône [♠] pour revenir sur l'écran du menu des paramètres principaux.

#### Cette fonction est désactivée par défaut. Pour l'activer, reportez-vous aux pages 20 à 22.

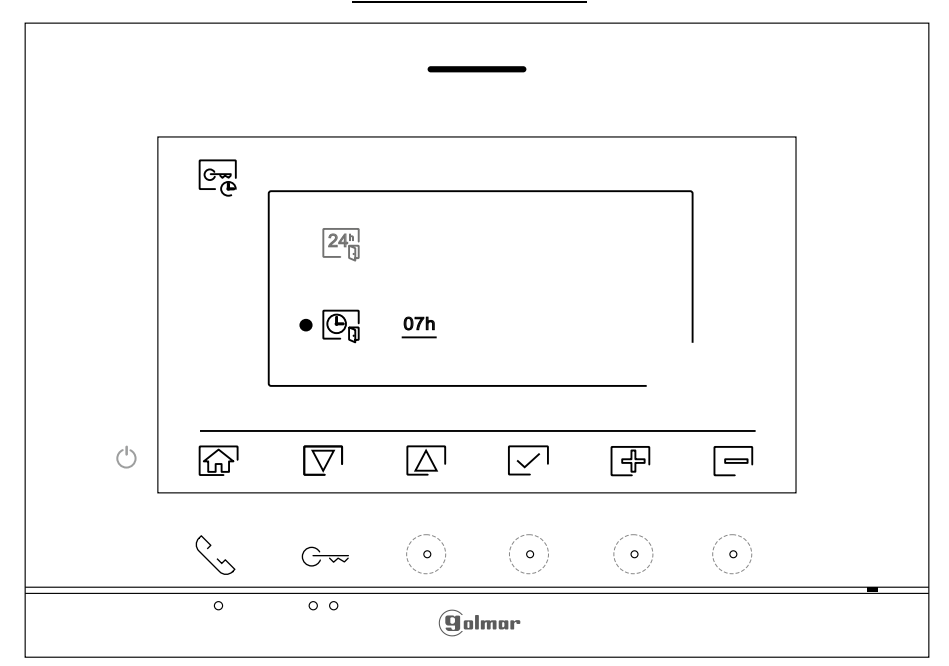

Écran établir délai

## Suite de la page précédente. MENU PARAMÈTRES PRINCIPAUX

Pressez le poussoir situé sous l'icône 🕞 pour revenir sur l'écran du menu principal. Si vous avez activé le mode « Ouverture automatique de porte » (voir pages 8 à 9), l'icône 🔤 s'affiche en haut à gauche de l'écran du menu principal et la LED de notification 3 clignote.

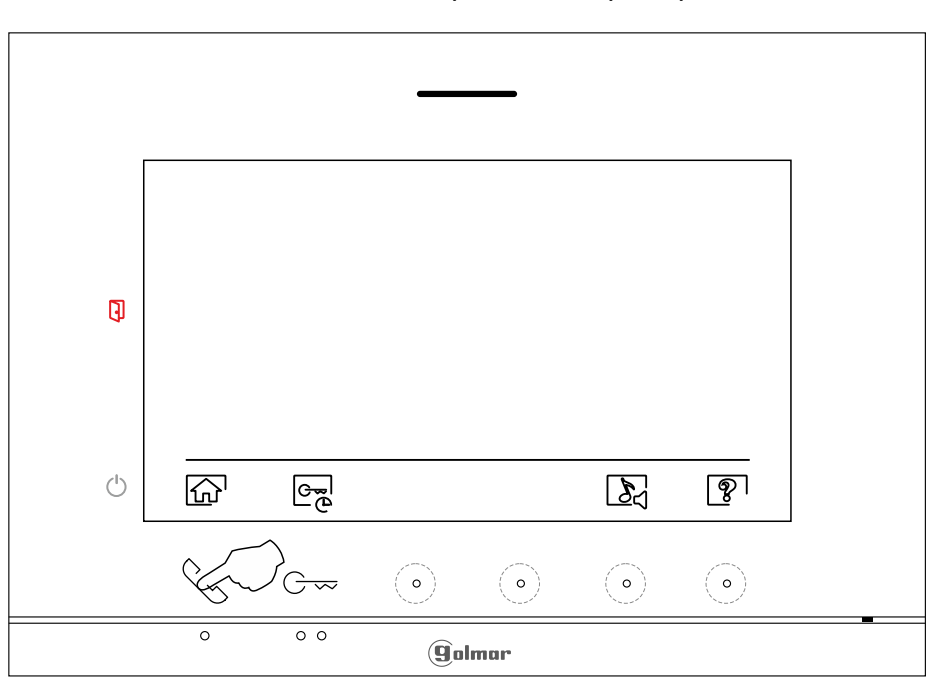

#### Écran du menu des paramètres principaux

#### Menu principal

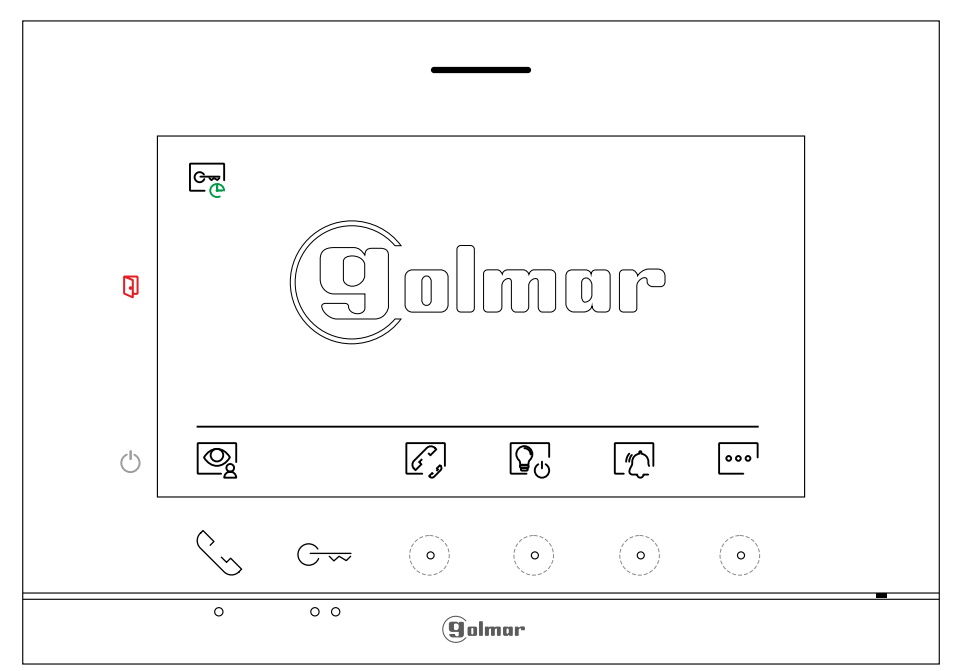

# ÉCRAN D'APPEL DE LA PLAQUE (DE RUE)

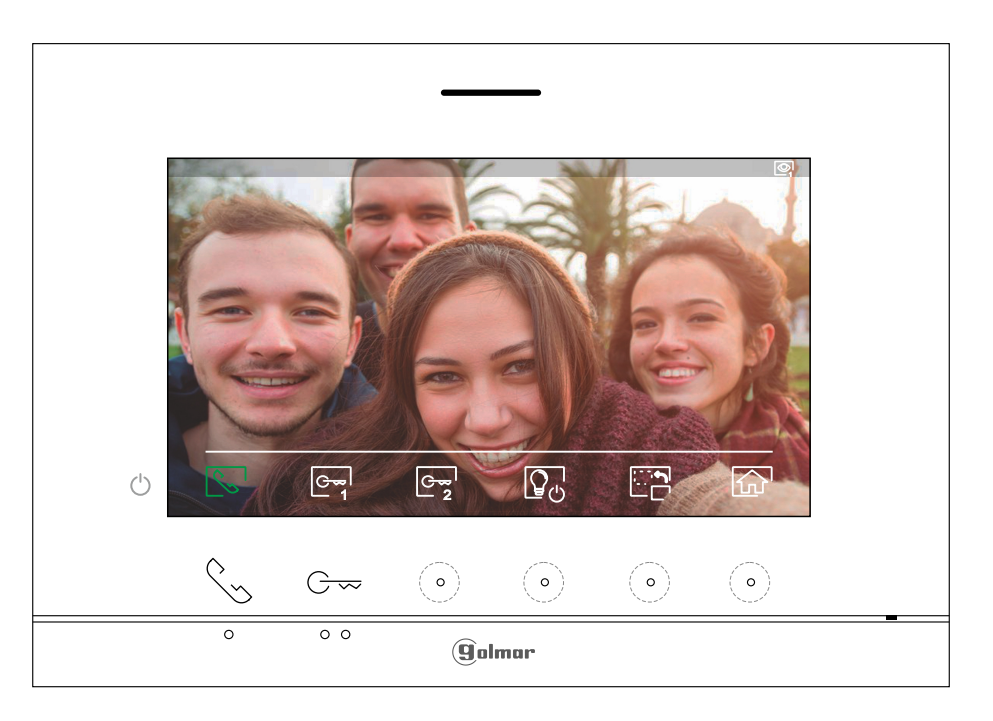

Cet écran s'affiche à la réception d'un appel ou bien lorsque vous pressez le poussoir situé sous l'icône 👰 du menu principal. Au cours d'un appel, l'icône 😒 affichée sur l'écran clignotera en vert (tout au long de l'appel). La source d'origine de l'écran s'affiche en haut à droite. L'appel prendra fin après 45 secondes.

Pressez le poussoir masqué situé sous l'icône 🔐 pour annuler l'appel ou l'affichage en cours et revenir sur le menu principal.

Pressez le poussoir masqué situé sous l'icône \_\_\_\_ pour activer « Éclairage d'escalier » (module SAR-G2+ et SAR-12/24 requis).

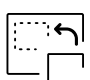

Pressez le poussoir masqué situé sous l'icône contraction pour modifier la source d'origine de l'image. Cette opération n'est possible que si le système est équipé de plusieurs plaques (de rue) ou d'au moins une caméra externe et que la visualisation est activée (voir les pages 20 à 22). Vous pouvez modifier la source au cours des processus de visualisation, d'appel et de communication.

Pressez le poussoir situé sous l'icône 😒 / 🖘 pour commencer ou interrompre, respectivement, la communication audio avec la plaque (de rue) en cours de visualisation. La communication prendra fin après 90 secondes. Une fois la communication terminée, l'écran s'éteint.

Pressez le poussoir situé sous l'icône 🔄 pour activer la gâche électrique (ou le dispositif connecté à la sortie du relais 1 de la plaque [de rue]) pendant 3 secondes (valeur d'usine, voir pages 20 à 22). Pendant l'activation, l'indicateur ] s'allumera.

Pressez le poussoir masqué situé sous l'icône 🔤 pour activer la gâche électrique (ou le dispositif connecté à la sortie du relais 2 de la plaque [de rue]) pendant 3 secondes (valeur d'usine, voir pages 20 à 22). Pendant l'activation, l'indicateur 🕄 s'allumera.

## ÉCRAN DE COMMUNICATION

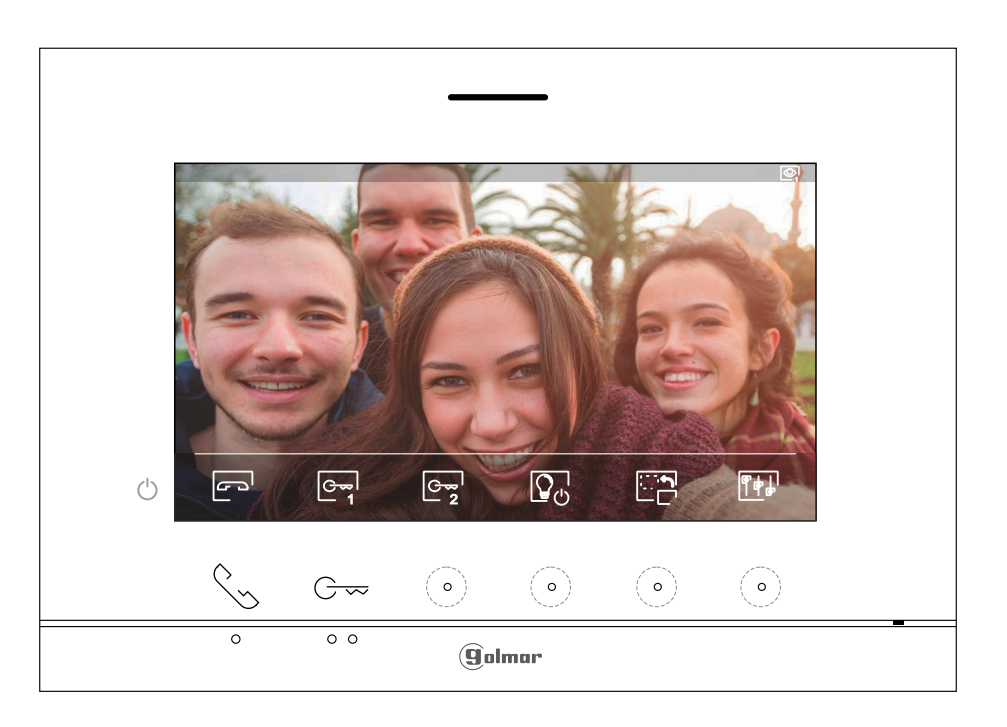

Cet écran s'affiche pendant le processus de communication. La source d'origine de l'écran s'affiche en haut à droite.

Pressez le poussoir masqué situé sous l'icône Pressez le poussoir masqué situé sous l'icône Pressez le poussoir masqué situé sous les principaux de l'image et du volume du moniteur en communication. Placez-vous sur l'option que vous souhaitez modifier en pressant sur les poussoirs/poussoirs masqués situés sous les icônes correspondantes et modifiez le niveau en pressant les poussoirs masqués situés sous les icônes Pressent sur les poussoirs/poussoirs masqués situés sous les icônes Pressent les poussoirs masqués situés sous les icônes Pressent sur le poussoir situé sous l'icône (voir page 13).

Pressez le poussoir masqué situé sous l'icône \_\_\_\_ pour activer « Éclairage d'escalier » (module SAR-G2+ et SAR-12/24 requis).

Pressez le poussoir masqué situé sous l'icône contraction pour modifier la source d'origine de l'image. Cette opération n'est possible que si le système est équipé de plusieurs plaques (de rue) ou d'au moins une caméra externe et que la visualisation est activée (voir les pages 20 à 22). Vous pouvez modifier la source au cours des processus de visualisation, d'appel et de communication.

Pressez le poussoir situé sous l'icône 🔄 / 🗁 pour commencer ou interrompre, respectivement, la communication audio avec la plaque (de rue) en cours de visualisation. La communication prendra fin après 90 secondes. Une fois la communication terminée, l'écran s'éteint.

Pressez le poussoir situé sous l'icône con pour activer la gâche électrique (ou le dispositif connecté à la sortie du relais 1 de la plaque [de rue]) pendant 3 secondes (valeur d'usine, voir pages 20 à 22). Pendant l'activation, l'indicateur ] s'allumera.

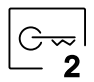

Pressez le poussoir masqué situé sous l'icône 🕞 pour activer la gâche électrique (ou le dispositif connecté à la sortie du relais 2 de la plaque (de rue)) pendant 3 secondes (valeur d'usine, voir pages 20 à 22). Pendant l'activation, l'indicateur 🕄 s'allumera.

## PARAMÈTRES PRINCIPAUX DE L'IMAGE ET DE COMMUNICATION

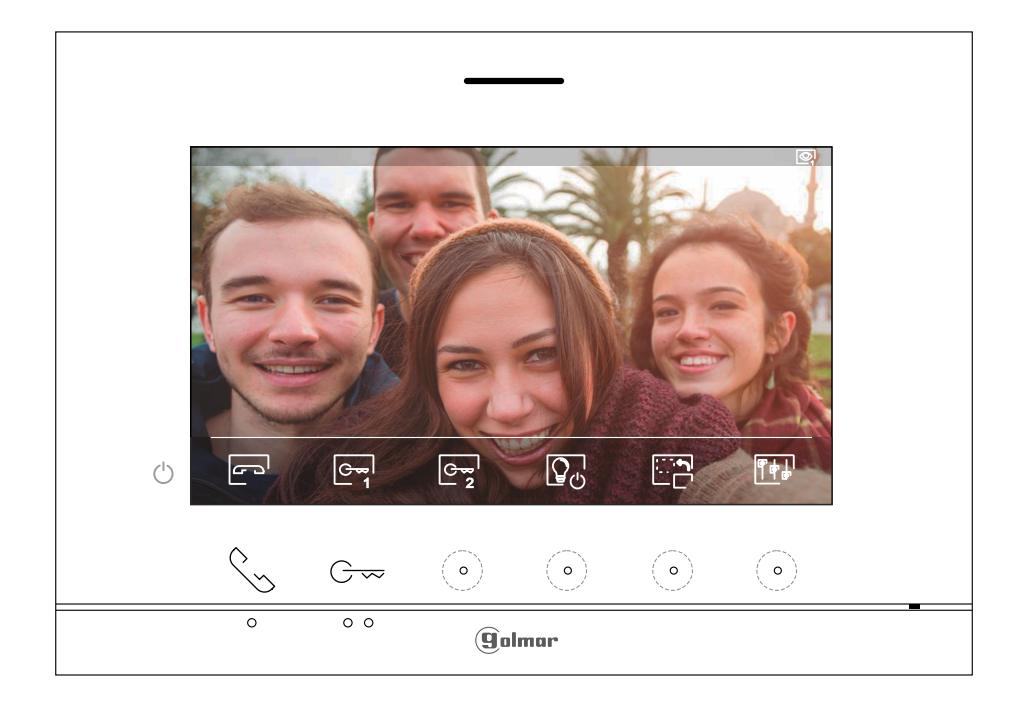

Au cours du processus de communication, pressez le poussoir masqué situé sous l'icône real pour accéder au menu paramètres principaux d'image et du volume du moniteur en communication.

Le menu paramètres principaux suivant s'affichera (brillance, contraste, couleur et volume du moniteur en communication). Placez-vous sur l'option que vous souhaitez modifier en pressant sur les poussoirs/poussoirs masqués situés sous les icônes []/[] et modifiez le niveau en pressant les poussoirs masqués situés sous les icônes []/[]; puis, pour quitter le menu des réglages de l'écran, de volume du moniteur et confirmer les modifications, pressez le poussoir situé sous l'icône [].

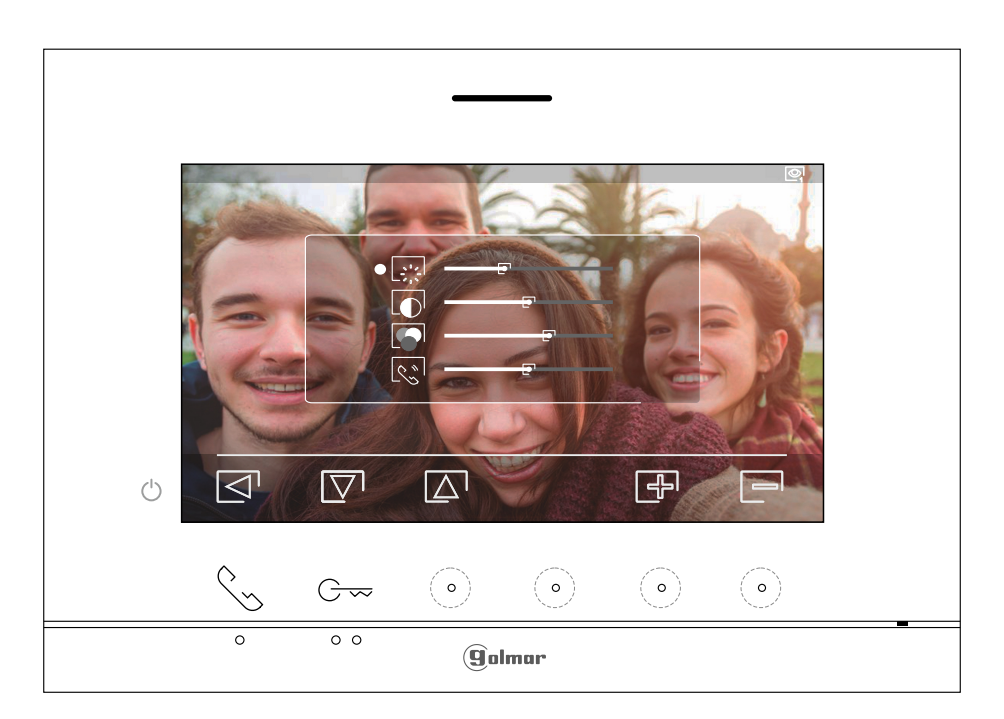

م ۱۱

24<sup>n</sup>

## MENU NE PAS DÉRANGER PROGRAMMÉ

Paramètres du mode « Ne pas déranger » : Si le système est au repos (écran éteint), pour accéder au menu principal pressez l'un des 2 poussoirs // C-- du moniteur (situés au-dessus des points d'orientation ) / e pour les personnes malvoyantes). Pressez le poussoir masqué situé sous l'icône [//] pour accéder à l'écran des paramètres principaux. Vous pouvez, si vous le souhaitez, établir un intervalle de temps pendant lequel le moniteur n'émettra pas de tonalité en cas d'appel (voir remarque « HZ », page 5). Pour ce faire, activez la fonction de temporisateur, puis établissez l'intervalle de temps souhaité. Depuis le menu principal, vous pouvez désactiver la fonction « Ne pas déranger », et ce, indépendamment de l'état du temporisateur.

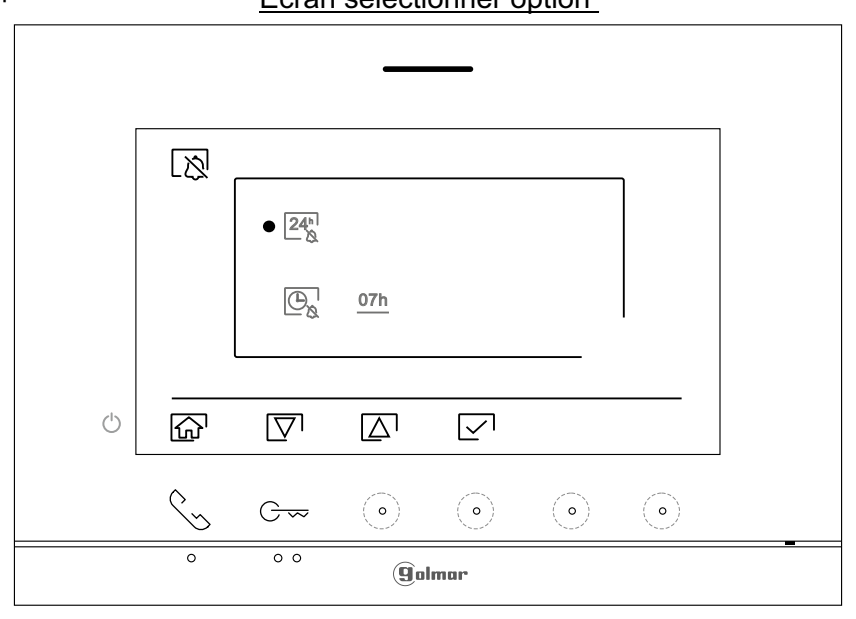

- Pour activer le mode « Ne pas déranger » du moniteur qui n'émettra aucune sonnerie en cas d'appel (voir remarque « HZ » page 5), placez-vous sur l'option signalée par l'icône Sous l'icône [24] en pressant le poussoir situé sous l'icône [24] sous l'icône [24] en pressant le poussoir situé sous l'icône [24] sélectionnez l'option à modifier en pressant le poussoir masqué situé sous l'icône [24] sous l'icône [24] sélectionnez l'option à modifier en pressant le poussoir masqué situé sous l'icône [25] s'allumera. Pressez le poussoir situé sous l'icône [26] s'allumera. Pressez le poussoir situé sous l'icône [27] sour revenir sur l'écran du menu principal.
  - Si vous souhaitez désactiver le mode « ne pas déranger », placez-vous sur l'option poussoir situé sous l'icône [\[\frac{7}] ou le poussoir masqué situés sous l'icône [\[\frac{7}], puis désactivez l'option en pressant le poussoir masqué situé sous l'icône [\[\frac{7}], l'icône de notification (\(\frac{2}{3}\) s'éteindra. Pressez le poussoir situé sous l'icône [\[\frac{7}{3}\) pour revenir sur l'écran du menu principal. **Remarque :** Depuis le menu principal, vous pouvez désactiver la fonction « Ne pas déranger » en pressant le poussoir masqué situé sous l'icône [\[\frac{7}{3}\].

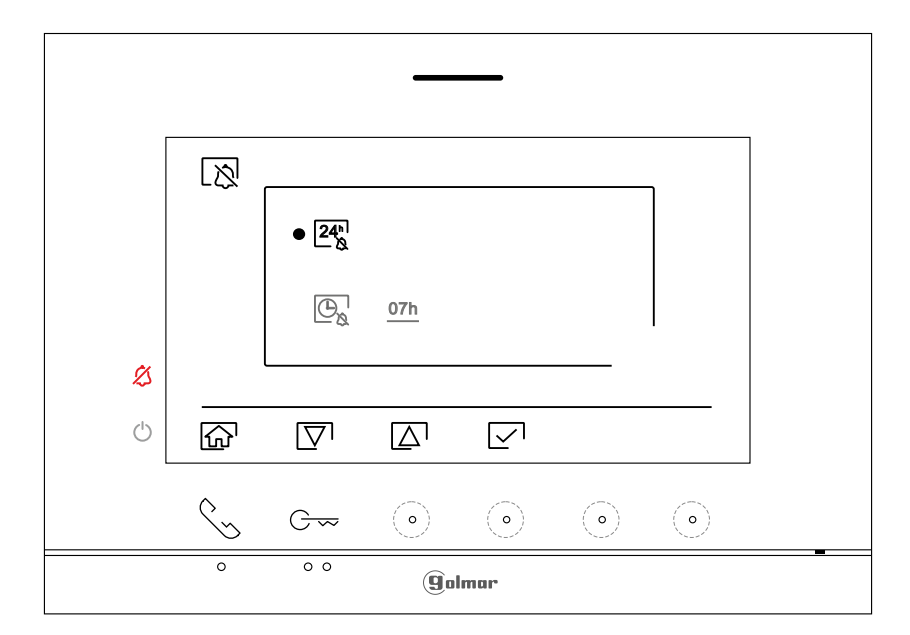

Suite de la page précédente.

## MENU NE PAS DÉRANGER PROGRAMMÉ

 $\bigcirc_{\aleph}$ 

Pour établir le délai du mode « Ne pas déranger » du moniteur qui n'émettra aucune sonnerie en cas d'appel (voir remarque « HZ » page 5), placez-vous sur l'option signalée par l'icône ⊕ en pressant le poussoir situé sous l'icône [], puis sélectionnez l'option à modifier en pressant le poussoir masqué situé sous l'icône []. Par la suite, pour établir le délai du mode « Ne pas déranger » (de 1 h à 24 h), pressez les poussoirs masqués situés sous les icônes []. [] correspondantes, puis confirmez les modifications en pressant le poussoir situé sous l'icône [].

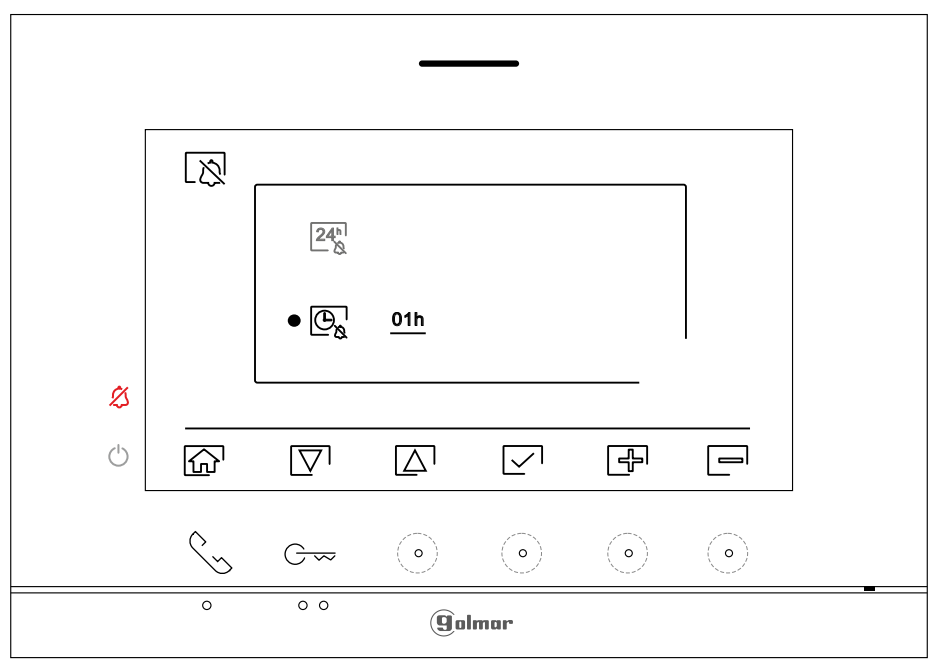

<u>Écran établir délai</u>

Depuis le menu principal, vous pouvez désactiver la fonction « Ne pas déranger » en pressant le poussoir masqué situé sous l'icône 🔊, et ce, indépendamment de l'état du temporisateur.

Menu principal

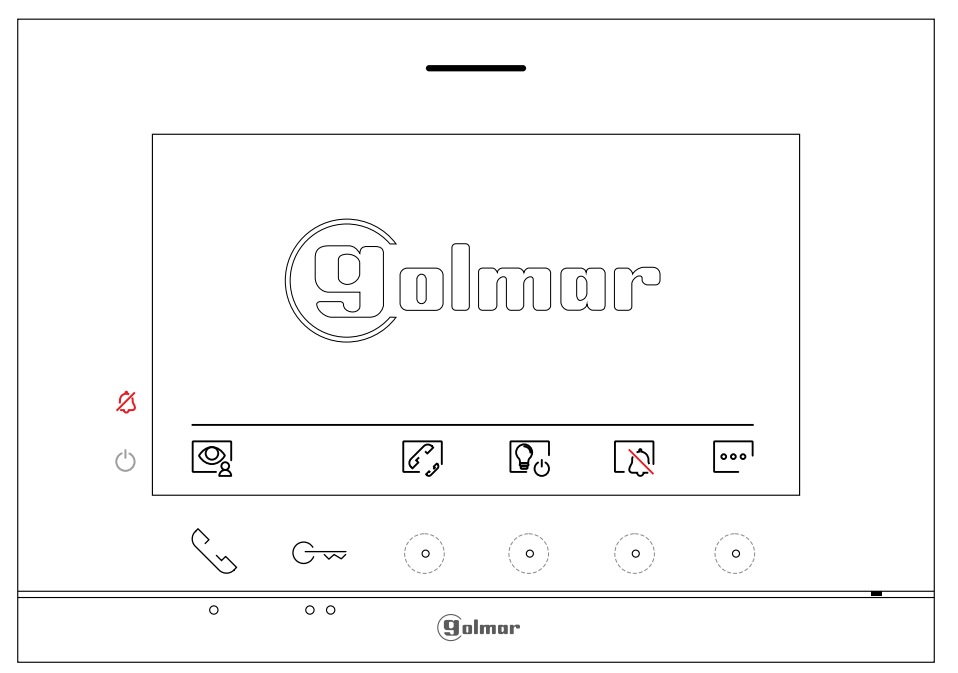

#### MENU D'INTERCOMMUNICATION

Accédez au menu d'intercommunication, tel qu'il est indiqué à la page 6. Ce menu vous permet, si vous le souhaitez, de contacter d'autres moniteurs de votre habitation (intercommunication interne) ou d'autres habitations (intercommunication externe). Pour pouvoir réaliser une intercommunication externe, la fonction d'intercommunication, les moniteurs de l'habitation qui réalisent l'appel et les moniteurs de l'habitation qui reçoivent l'appel, doit être activée (voir page 17).

Sélectionnez l'option R ou R pour effectuer une intercommunication interne ou externe.

Si au cours du processus d'intercommunication avec un autre moniteur, l'un des moniteurs reçoit un appel de la plaque (de rue), le processus d'intercommunication sera finalisé, et l'appel de la plaque (de rue) sera reçu sur le moniteur correspondant. Pressez le poussoir situé sous l'icône 슚 pour revenir sur le menu principal.

Pour réaliser un appel d'intercommunication interne (à d'autres moniteurs de la même habitation), placez-vous sur l'option signalée par l'icône en pressant les poussoirs masqués situés sous les icônes □/[△] correspondantes, pressez le poussoir/poussoir masqué situé sous l'icône pour accéder au menu de sélection de moniteur (de la même habitation). Remarque : le menu « À propos de » vous permet d'accéder aux informations relatives à votre moniteur, telles que l'adresse, principal, secondaire 1 à secondaire 3 du moniteur (voir la page 7).

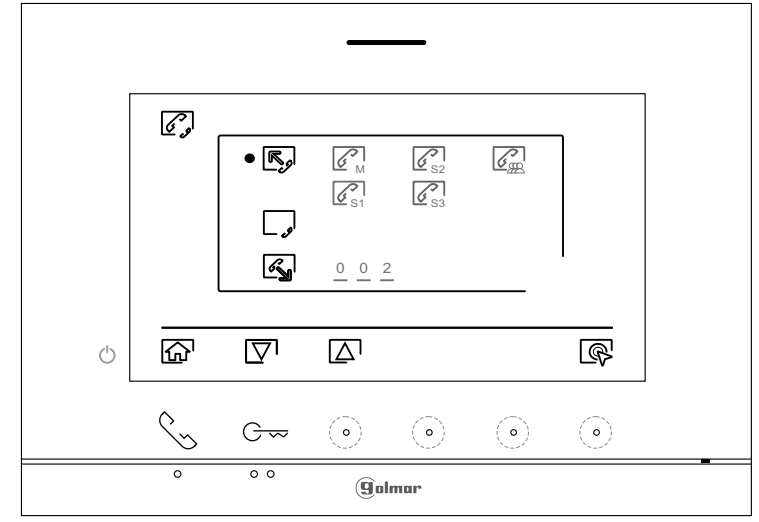

Pressez le poussoir/poussoir masqué situé sous les icônes [♥]/[△] pour sélectionner le moniteur que vous souhaitez appeler et pressez le poussoir masqué situé sous l'icône [S] pour effectuer l'appel. Le moniteur qui réalise l'appel émettra une mélodie de confirmation et indiquera en clignotant le moniteur qui reçoit l'appel. Si vous souhaitez annuler l'appel, pressez le poussoir masqué situé sous l'icône [-]. Pressez le poussoir masqué situé sous l'icône [] pour revenir sur le menu d'intercommunication. Le moniteur qui réalise l'appel émettra une mélodie de confirmation et indiquera en clignotant le moniteur qui reçoit l'appel; pressez le poussoir masqué situé sous l'icône [] pour revenir sur le menu d'intercommunication, puis pressez le poussoir masqué situé sous l'icône [] pour mettre fin à la communication.

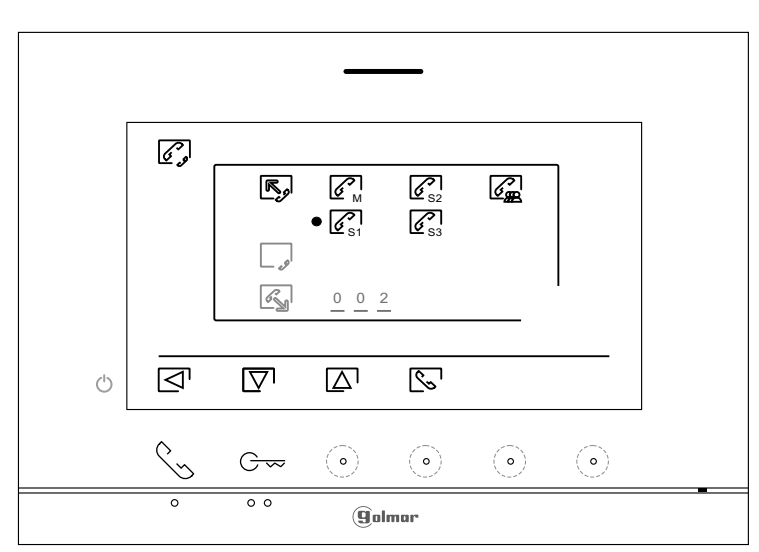

Suite de la page précédente.

## MENU D'INTERCOMMUNICATION

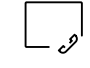

Pour pouvoir réaliser une intercommunication externe, la fonction d'intercommunication, des moniteurs de l'habitation qui réalisent l'appel et des moniteurs de l'habitation qui reçoivent l'appel, doit être activée :

Pour activer/désactiver la fonction d'intercommunication entre habitations, placez-vous sur l'option signalée par l'icône  $\Box_{\mathcal{P}}$  en pressant le poussoir/poussoir masqué situé sous les icônes  $\nabla^1 / \Delta^1$  correspondantes. Par la suite, pressez le poussoir masqué situé sous l'icône  $\mathbb{R}$  pour activer  $\Box_{\mathcal{P}}$  ou désactiver  $\Box_{\mathcal{P}}$  cette fonction. (Cette fonction est désactivée par défaut).

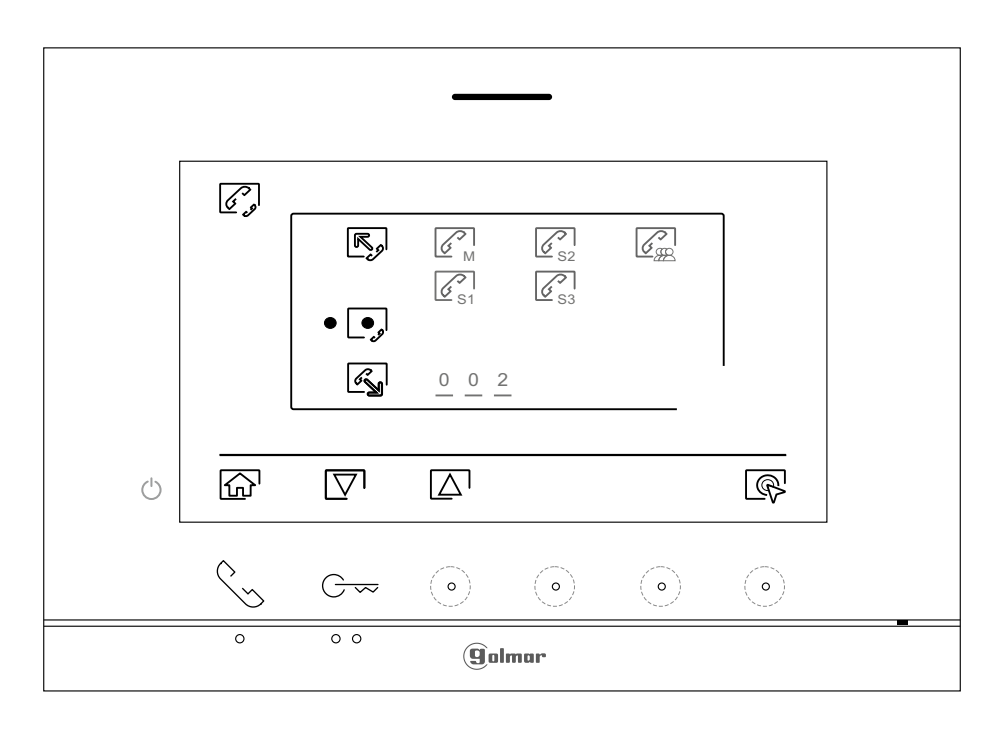

Pour réaliser un appel d'intercommunication externe (avec d'autres habitations), placezvous sur l'option signalée par l'icône an pressant le poussoir/poussoir masqué situé sous les icônes []/[]. correspondantes, puis pressez le poussoir masqué situé sous l'icône pour accéder au menu de sélection du code de l'habitation avec laquelle vous souhaitez vous communiquer. (La fonction d'intercommunication avec d'autres habitations est désactivée d'usine, voir la page 17).

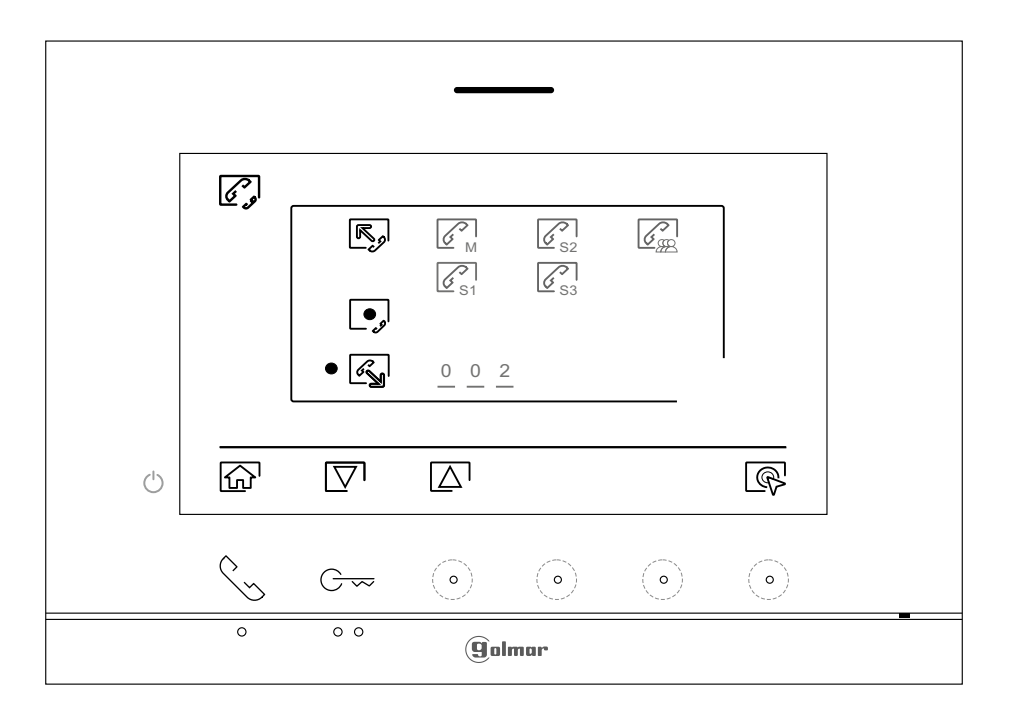

Pressez le poussoir/poussoir masqué situé sous les icônes ∑¹/[Δ] pour sélectionner le champ du code de l'habitation que vous souhaitez modifier et pressez les poussoirs masqués situés sous les icônes ☐/[] pour modifier le code de l'habitation à appeler, puis pressez le poussoir masqué situé sous l'icône ⑤ pour effecteur l'appel. Le moniteur qui réalise l'appel émettra une mélodie de confirmation et indiquera en clignotant le code de l'habitation qui reçoit l'appel. Si vous souhaitez annuler l'appel, pressez le poussoir masqué situé sous l'icône []. Pressez le poussoir situé sous l'icône [] pour revenir sur le menu d'intercommunication. Le moniteur qui réalise l'appel émettra une mélodie de confirmation et indiquera à l'écran en clignotant le code de l'habitation qui réalise l'appel. Si vous souhaitez annuler l'appel; pressez le poussoir masqué situé sous l'icône [] pour établir la communication, puis pressez le poussoir masqué situé sous l'icône [] pour établir la communication, puis pressez le poussoir masqué situé sous l'icône []] pour établir la communication.

Remarque : Seul le moniteur principal reçoit les appels d'intercommunication entre les habitations.

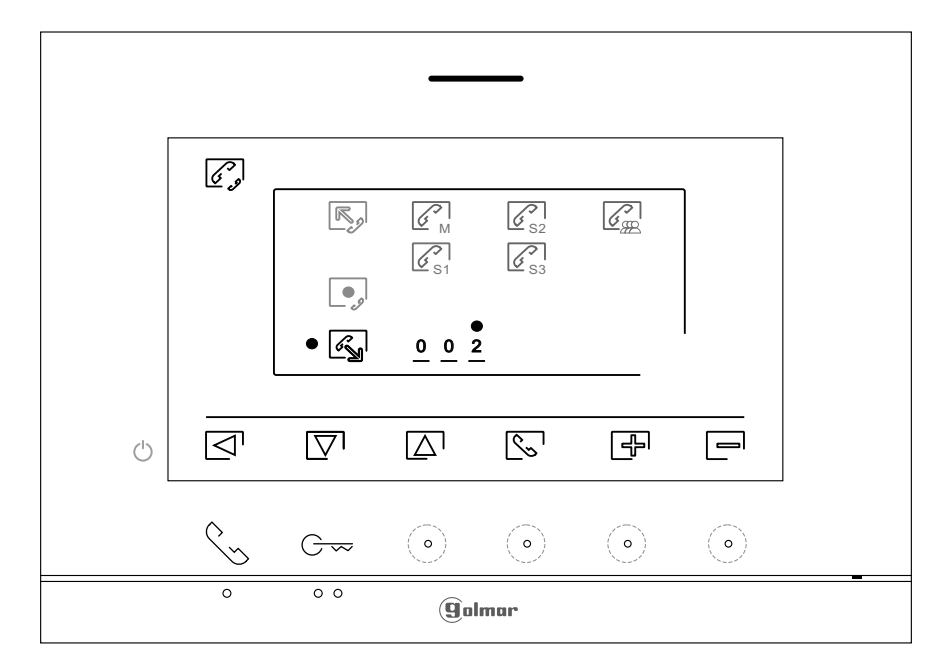

# **RÉGLAGES ET FONCTIONNEMENT DU MONITEUR DU GARDIEN**

Réglages et fonctionnement du « moniteur du gardien » :

Les moniteurs du bâtiment devant être configurés comme moniteurs de gardien (jusqu'à 4 moniteurs de gardien), doivent être configurés avec <u>l'adresse 1</u> et comme <u>principal</u>, <u>secondaire 1</u>, <u>secondaire 2</u> ou <u>secondaire 3</u>. Par la suite, saisissez le code spécial <u>« 5001 »</u> dans un moniteur principal (voir codes spéciaux pages 20 à 22), les moniteurs ayant l'adresse 1 seront alors des moniteurs de gardien avec <u>l'adresse 129</u>, et l'icône <u>Remargue :</u> La plaque (de rue) d'accès s'autoconfiguré en pressant le <u>poussoir P1</u> du groupe phonique avec <u>l'adresse d'appel 129</u>.

Fonctionnement du « moniteur du gardien » :

- Les moniteurs de gardien principaux et secondaires reçoivent l'appel de la plaque (de rue) (en pressant le poussoir P1 du groupe phonique).
- Les moniteurs de gardien principaux et secondaires permettent d'utiliser la fonction autoallumage avec la plaque (de rue).
- Seulement le moniteur du gardien principal reçoit les appels des habitations (en pressant le poussoir situé sous l'icône  $\Re$ , dans le menu principal du moniteur de l'habitation).
- Les moniteurs de gardien principaux et secondaires permettent d'appeler les habitations (menu intercommunication).
- Ils permettent de réaliser un appel d'intercommunication entre les différents moniteurs de gardien. Menu principal de moniteur du gardien

## 

L'icône  $\Re_{g}$  d'appel à un moniteur du gardien s'affiche sur le menu principal des moniteurs des habitations. Pour appeler le moniteur du gardien, pressez le poussoir situé sous l'icône  $\Re_{g}$ . Important : Seulement le moniteur du gardien principal reçoit les appels des habitations.

#### Menu principal de moniteur du gardien

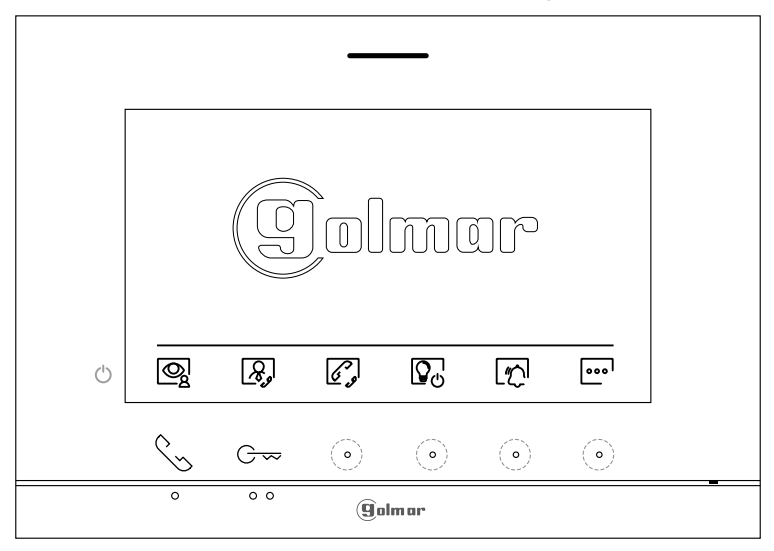

## **CODES SPÉCIAUX**

Vous pouvez activer certaines fonctions ou modifier certains paramètres en saisissant différents codes spéciaux. Pour ce faire, accédez au menu « Installateur » du moniteur. Accédez à l'écran « À propos de » du menu des paramètres principaux (page 7), puis pressez cinq fois de suite le poussoir situé au-dessus de point d'orientation • pour les personnes malvoyantes.

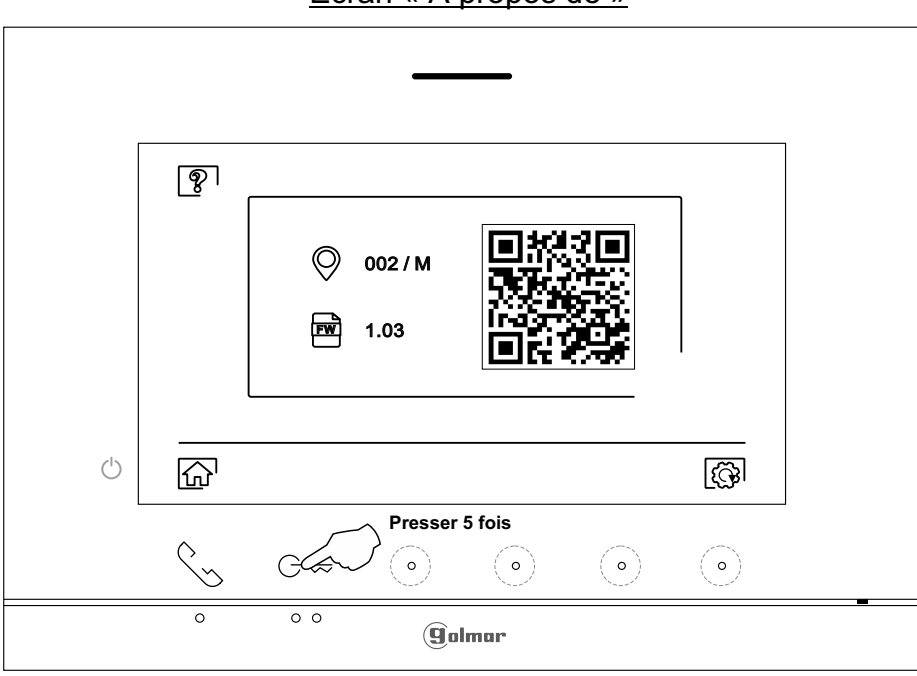

Écran « À propos de »

L'écran des « codes spéciaux » s'affichera. Pressez le poussoir/poussoir masqué situé sous les icônes  $[]/[] pour sélectionner le champ que vous souhaitez modifier, puis pressez les poussoirs masqués situés sous les icônes <math>[]/[] pour saisir le code souhaité. Après avoir saisi le code, pressez le poussoir masqué situé sous l'icône <math>[]/[] pour confirmer. Si le code introduit est correct, l'icône <math>\checkmark$  s'affichera. Dans le cas contraire, l'icône X s'affichera.

Pour revenir sur l'écran « À propos de », pressez l'icône 😰 .

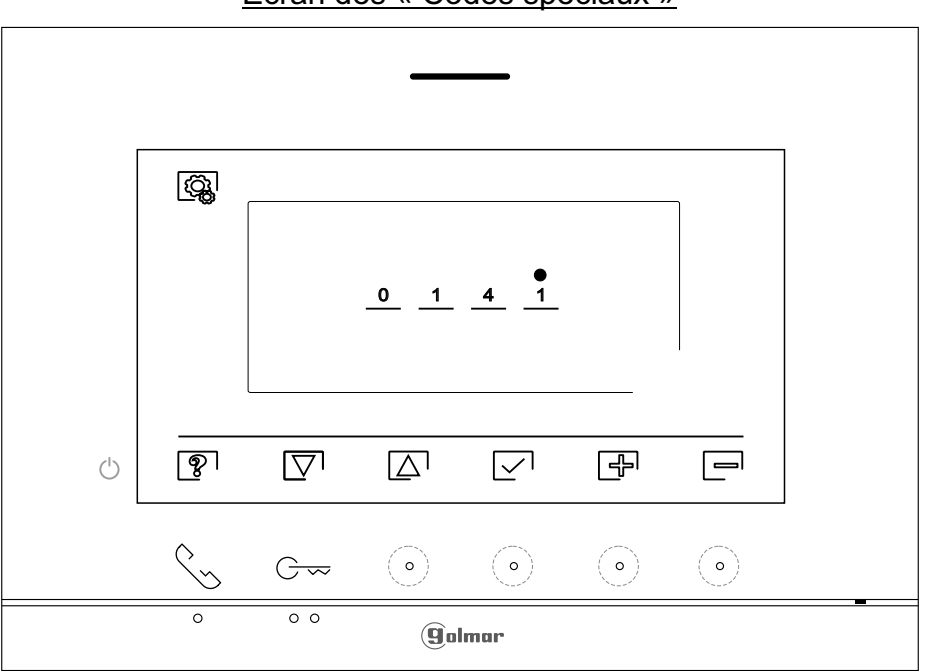

#### Écran des « Codes spéciaux »

Suite de la page précédente. CODES SPÉCIAUX

| Sources de vidéo                                                                                                    | o disponibles sur un                               | moniteur (configurer se                                           | ulement sur le moniteu                               | r principal).                                      |  |
|----------------------------------------------------------------------------------------------------|----------------------------------------------------|-------------------------------------------------------------------|------------------------------------------------------|----------------------------------------------------|--|
|                                                                                                    | Visible                                            | Non Visible                                                       | Valeur d'usine                                       |                                                    |  |
| Plaque (de rue) 1                                                                                                    | 0111                                               | 0110                                                              | 0111                                                 |                                                    |  |
| (*) Plaque (de rue) 2                                                                                                    | 0121                                               | 0120                                                              | 0120                                                 |                                                    |  |
| (*) Plaque (de rue) 3                                                                                                    | 0131                                               | 0130                                                              | 0130                                                 |                                                    |  |
| (*) Plaque (de rue) 4                                                                                                    | 0151                                               | 0150                                                              | 0150                                                 |                                                    |  |
| Caméra 1                                                                                                    | 0141                                               | 0140                                                              | 0140                                                 |                                                    |  |
| (*) Caméra 2                                                                                                    | 0181                                               | 0180                                                              | 0180                                                 |                                                    |  |
| (*) Caméra 3                                                                                                    | 0171                                               | 0170                                                              | 0170                                                 |                                                    |  |
| (*) Caméra 4                                                                                                    | 0191                                               | 0190                                                              | 0190                                                 |                                                    |  |
| (*) Important : Seule                                                                                                    | ement disponible av                                | ec le module télécaméra                                           | EL632-G2+SE avec « V                                 | '03 » ou ultérieure.                               |  |
| <u>Définir si le monite</u>                                                                                                    | eur est principal ou se                            | econdaire (Remarque : Mo                                          | oniteur ART7 LITE/G2+ av                             | <u>vec « V.01 » ou ultérieure) :</u>               |  |
| Principal                                                                                                    | Secondaire 1                                       | Secondaire 2                                                      | Secondaire 3                                         | <u>Valeur d'usine</u>                              |  |
| 0550                                                                                                    | 0551                                               | 0552                                                              | 0553                                                 | 0550 (principal)                                   |  |
| Ouverture de po<br>moniteur princ                                                                                                    | orte automatique à <u>.</u><br>cipal).             | la réception d'un appel                                           | <u>sur un moniteur (con</u>                          | figurer seulement sur le                           |  |
|                                                                                                    | Activé                                             | <u>Désactivé</u>                                                  | <u>Valeur d'usine</u>                                |                                                    |  |
|                                                                                                    | 0441                                               | 0440                                                              | 0440                                                 |                                                    |  |
| <u>Activer/désactive</u><br>masqués situé                                                                                                  | er <u>(l'icône de notif</u><br>és au-dessus des po | ication « indicateur de<br>bints d'orientation●/●●                | <u>mise en marche ») et</u><br>pour les personnes ma | (les LED des poussoirs<br>lvovantes) d'un moniteur |  |
|                                                                                                    | Activé                                             | Désactivé                                                         | Valeur d'usine                                       |                                                    |  |
|                                                                                                    | 0471                                               | 0470                                                              | 0471 (activée)                                       |                                                    |  |
| <u>Ne pas afficher l'</u><br>« Ne pas déran                                                                                                | <u>'image du moniteur</u><br>iger ».               | <u>r pendant un appel à la p</u>                                  | <u>blaque (de rue) lorsque</u>                       | <u>le moniteur est en mode</u>                     |  |
| <u></u>                                                                                                    | Ne pas afficher                                    | Afficher                                                          | Valeur d'usine                                       |                                                    |  |
|                                                                                                    | 0481                                               | 0480                                                              | 0480 (afficher image)                                |                                                    |  |
| Activer/désectiv                                                                                                    | ver l'icône 🔘 du m                                 | onu principal sur tous lo                                         | s monitours du hâtimon                               | +                                                  |  |
| <u>Activel/ desactiv</u>                                                                                                    | Activer                                            | Désactiver                                                        | Valeur d'usine                                       | <u></u>                                            |  |
|                                                                                                    | 0541                                               | 0540                                                              | 0541(activée)                                        |                                                    |  |
|                                                                                                    |                                                    |                                                                   |                                                      | aaaaaaa dhammad aa da                              |  |
| communicatio                                                                                                    | on. (Configurer seul                               | <u>urne (Plaque (de rue)</u><br>ement sur le moniteur pri         | <u>n, au cours d'un pr</u><br>incipal).              | ocessus d'appei ou de                              |  |
| Automatique                                                                                                    | Touiours ON                                        | Touiours OFF                                                      | Valeur d'usine                                       |                                                    |  |
| 0450                                                                                                    | 0451                                               | 0452                                                              | 0450 (automatique).                                  |                                                    |  |
| Délai d'activation                                                                                                    | n des sorties (Plaqu                               | e (de rue) 1) (Configurer                                         | seulement sur le monit                               | eur principal)                                     |  |
| <u>Dolara aotivation</u>                                                                                                    | <u>1400 001 100 (1 1444</u>                        |                                                                   | Valeur d'usine                                       |                                                    |  |
| Relais 1                                                                                                    | De 0200 (0.5 s);                                   | à0219(10s)                                                        | 0205(3s)                                             |                                                    |  |
| Relais 2                                                                                                    | De 0300 (0,5 s)                                    | à 0319 (10 s)                                                     | 0305 (3 s)                                           |                                                    |  |
| Configuration du poussoir extérieur d'ouverture de relais 1 (Plaque (de rue) 1). (Configurer seulement sur le moniteur                     |                                                    |                                                                   |                                                      |                                                    |  |
| Retard                                                                                                    | De 0400 (0.5 s);                                   | à0419(10s)                                                        | 0403(2 s)                                            |                                                    |  |
| Configuration du                                                                                                    |                                                    | <sup>2</sup> e : · · · ( · · · · )<br>l'euverture de porte relais | 2 (Plague (derue) 1) (C)                             | anfigurar aquilamant qur la                        |  |
| Configuration du poussoir exterieur d'ouverture de porte relais 2 (Plaque (de rue) 1).(Configurer seulement sur le<br>moniteur principal). |                                                    |                                                                   |                                                      |                                                    |  |
| Retard                                                                                                    | De 0500 (0,5 s);                                   | à 0519(10s)                                                       | 0503 (2 s)                                           |                                                    |  |
| (*) LED d'éclairage                                                                                                    | pour vision noct                                   | <u>urne (Plaque (de rue)</u>                                      | <u>2), au cours d'un pr</u>                          | <u>ocessus d'appel ou de</u>                       |  |
| communicatio                                                                                                    | on. (Configurer seul                               | ement sur le moniteur pr                                          | incipal).                                            |                                                    |  |
| <u>Automatique</u>                                                                                                    | <u>Toujours ON</u>                                 | Toujours OFF                                                      | Valeur d'usine                                       |                                                    |  |
| 1450                                                                                                    | 1451                                               | 1452                                                              | 1450 (automatique).                                  |                                                    |  |

| Suite de la page précédente. |
|------------------------------|
| CODES SPÉCIAUX               |

| (*) Délai d'activation d                                                                             | <u>des sorties (Plaque (</u>                      | <u>de rue) 2). (Configurer</u>                        | <u>seulement sur le moniteur principal).</u>                   |               |  |
|----------------------------------------------------------------------------------------------------|---------------------------------------------------|-------------------------------------------------------|----------------------------------------------------------------|---------------|--|
|                                                                                                    |                                                   |                                                       | <u>Valeur d'usine</u>                                          |               |  |
| Relais 1                                                                                             | De 1200 (0,5 s) à 1219 (10 s)                     |                                                       | 1205 (3 s)                                                     |               |  |
| Relais 2                                                                                             | De 1300 (0,5 s) à 1319 (10 s)                     |                                                       | 1305 (3 s)                                                     |               |  |
| (*) <u>Configuration du p</u><br><u>moniteur princip</u>                                             | <u>ooussoir extérieur d'</u><br>al <u>).</u>      | ouverture de relais 1 (                               | Plaque (de rue) 2). (Configurer seulement<br>Valeur d'usine    | <u>sur le</u> |  |
| Retard                                                                                               | De 1400 (0,5 s) à 1                               | 419 (10 s)                                            | 1403 (2 s)                                                     |               |  |
| (*) <u>Configuration du p</u><br><u>le moniteur princ</u>                                            | oussoir extérieur d'o                             | ouverture de porte relai                              | s 2 (Plaque (de rue) 2). (Configurer seuleme<br>Valeur d'usine | <u>nt sur</u> |  |
| Retard                                                                                               | De 1500 (0,5 s) à 1                               | 519(10s)                                              | 1503 (2 s)                                                     |               |  |
| (*) <u>LED_d'éclairage</u><br><u>communication</u>                                                   | <u>pour vision noctur</u><br>. (Configurer seulem | <u>ne (Plaque (de rue)</u><br>1ent sur le moniteur pr | <u>3), au cours d'un processus d'appel d<br/>incipal).</u>     | <u>ou de</u>  |  |
| <u>Automatique</u>                                                                                   | <u>Toujours ON</u>                                | Toujours OFF                                          | <u>Valeur d'usine</u>                                          |               |  |
| 2450                                                                                                 | 2451                                              | 2452                                                  | 2450 (automatique)                                             |               |  |
| (*) Délai d'activation d                                                                             | des sorties (Plaque (                             | de rue) 3). (Configurer                               | seulement sur le moniteur principal).                          |               |  |
|                                                                                                    |                                                   |                                                       | Valeur d'usine                                                 |               |  |
| Relais 1                                                                                             | De 2200 (0,5 s) à 2                               | 219(10s)                                              | 2205 (3 s)                                                     |               |  |
| Relais 2                                                                                             | De 2300 (0,5 s) à 2                               | 2319 (10 s)                                           | 2305 (3 s)                                                     |               |  |
| (+) Configuration du r                                                                               | oussoir extérieur d'                              | ouverture de relais 1 (                               | Plaque (de rue) 3) (Configurer seulement                       | sur le        |  |
| moniteur princip                                                                                     | al).                                              |                                                       | Valeur d'usine                                                 | <u>301 IC</u> |  |
| Retard                                                                                               | <br>De 2400 (0,5 s) à 2                           | 2419(10s)                                             | 2403 (2 s)                                                     |               |  |
| (+) Configuration du p                                                                               | oussoir oxtóriour d'o                             | uvorturo do porto rolais                              | 2 (Plaque (de rue) 3) (Configurer soulement                    | eurlo         |  |
| moniteur princip                                                                                     | al).                                              | uverture de porte relais                              | Valeur d'usine                                                 | <u>Sui ic</u> |  |
| Retard                                                                                               | <br>De 2500 (0.5 s) à 2                           | 2519 (10 s)                                           | 2503 (2 s)                                                     |               |  |
|                                                                                                    | nour vision nostur                                | no (Ploque (de rue)                                   | 4) au agura d'un pracaqua d'appal d                            | au da         |  |
| communication                                                                                        | . (Configurer seulerr                             | nent sur le moniteur pr                               | <u>a), au cours d'un processus d'apper d</u><br>incipal).      | <u>Ju ue</u>  |  |
| Automatique                                                                                          | Touiours ON                                       | Touiours OFF                                          | Valeur d'usine                                                 |               |  |
| 3450                                                                                                 | 3451                                              | 3452                                                  | 3450 (automatique)                                             |               |  |
| (*) Délai d'activation (                                                                             | des sorties (Plaque (                             | de rue) 4) (Configurer                                | seulement sur le moniteur principal)                           |               |  |
| () <u>Delai d activation (</u>                                                                       |                                                   | <u>de ruej 4j. (ooningurer</u>                        | Valeur d'usine                                                 |               |  |
| Relais 1                                                                                             | De 3200 (0.5 s) à 3                               | (219(10 s))                                           | 3205(3s)                                                       |               |  |
| Relais 2                                                                                             | De 3300 (0,5 s) à 3                               | (319(10s))                                            | 3305 (3 s)                                                     |               |  |
|                                                                                                    |                                                   |                                                       |                                                                |               |  |
| (*) Configuration du p<br>moniteur princip                                                           | <u>poussoir exterieur d'</u><br>pal).             | ouverture de relais 1                                 | Plaque (de rue) 4). (Configurer seulement<br>Valeur d'usine    | <u>sur le</u> |  |
| Retard                                                                                               | <br>De 3400 (0,5 s) à 3                           | 419(10s)                                              | 3403 (2 s)                                                     |               |  |
| (+) Configuration du n                                                                               | oussoir oxtóriour d'a                             | vivorturo do porto rola                               | s 2 (Plaque (de rue) 4) (Configurer seuleme                    | nteur         |  |
| (*) <u>Configuration du poussoir exterieur à ouverture de porte relat</u><br>le moniteur principal). |                                                   |                                                       | Valeur d'usine                                                 | <u>ni sur</u> |  |
| Retard                                                                                               | De 3500 (0,5 s) à 3                               | 6519 (10 s)                                           | 3503 (2 s)                                                     |               |  |
| <u>Configurer la duré</u><br>principal).                                                             | e de l'éclairage de 1 à                           | <u>à 99 secondes (relais S</u>                        | AR-G2+). (Configurer seulement sur le mo                       | <u>niteur</u> |  |
|                                                                                                    | De 1801 (1 s) à 189                               | 99 (99 s)                                             | 1803 (3 s)                                                     |               |  |
| Configurer le délai<br>seulement sur le                                                              | de retardement d'ac moniteur principal).          | tivation de l'éclairage                               | de 0 à 99 secondes (relais SAR-G2+). (Conf                     | <u>igurer</u> |  |
|                                                                                                    | ····                                              |                                                       | Valeur d'usine                                                 |               |  |
|                                                                                                    | De 1900 (0 s) à 199                               | 99 (99 s)                                             | 1900 (0 s)                                                     |               |  |
| <b>Configuration</b> mor                                                                             | niteur du aardien. (Co                            | onfigurer seulement s                                 | ur le moniteur principal).                                     |               |  |
| Finm                                                                                                 | oniteur du gardien                                | Moniteur du gardien                                   | Valeur d'usine                                                 |               |  |
| <u></u>                                                                                              | 5000                                              | 5001                                                  | 5000 (fin moniteur du gardien)                                 |               |  |
|                                                                                                    |                                                   |                                                       |                                                                | 10            |  |

CODES SPÉCIAUX (PLAQUE GÉNÉRALE)

Suite de la page précédente.

| <u>Sources de vidéo disponibles sur un moniteur (configurer uniquement sur le moniteur principal).</u> |                |             |                |  |  |
|----------------------------------------------------------------------------------------------------|----------------|-------------|----------------|--|--|
|                                                                                                    | <u>Visible</u> | Non Visible | Valeur d'usine |  |  |
| (*) Plaque générale 1                                                                                  | 1111           | 1110        | 1111           |  |  |
| (*) Plaque générale 2                                                                                  | 1121           | 1120        | 1120           |  |  |
| (*) Plaque générale 3                                                                                  | 1131           | 1130        | 1130           |  |  |
| (*) Plaque générale 4                                                                                  | 1151           | 1150        | 1150           |  |  |
| (*) Caméra générale 1                                                                                  | 1141           | 1140        | 1140           |  |  |
| (*) Caméra générale 2                                                                                  | 1181           | 1180        | 1180           |  |  |
| (*) Caméra générale 3                                                                                  | 1171           | 1170        | 1170           |  |  |
| (*) Caméra générale 4                                                                                  | 1191           | 1190        | 1190           |  |  |
|                                                                                                    |                |             |                |  |  |

(\*) Disponible avec: Le module EL632-G2 + SE et version V04 ou postérieur. Le moniteur ART 7 LITE et version V02 ou postérieur.

## **NETTOYAGE DU MONITEUR**

- Pour le nettoyage du moniteur, ne jamais utiliser de solvant ni de produit de nettoyage contenant des acides, du vinaigre ou abrasifs.
- Utiliser un chiffon doux et non pelucheux humecté (imbibé) d'eau.
- Passer le chiffon sur le moniteur, toujours dans la même direction, de haut en bas.
- Après avoir nettoyé le moniteur, le sécher soigneusement à l'aide d'un chiffon sec, doux et non pelucheux pour éliminer l'humidité.

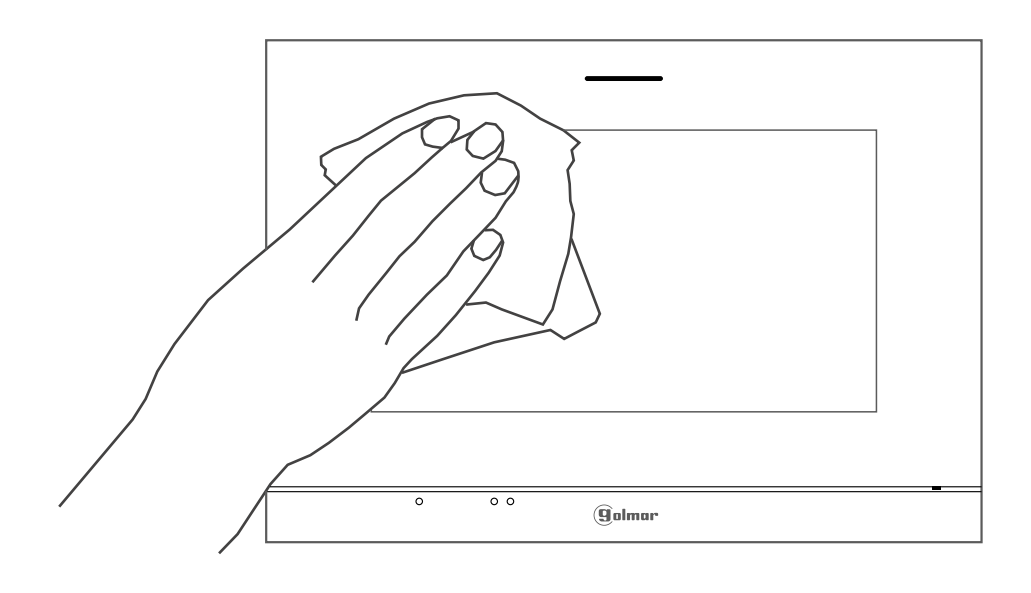

## **CONFORMITÉ** :

Este producto es conforme con las disposiciones de las Directivas Europeas aplicables respecto a la Compatibilidad Electromagnética 2014/30/CEE. This product meets the essentials requirements of applicable European Directives regarding Electromagnetic Compatibility 2014/30/ECC. Ce produit est conforme aux dispositions des directives européennes en applicables en matière de compatibilité électromagnétique 2014/30/CEE. NOTA: El funcionamiento de este equipo está sujeto a las siguientes condiciones: (1) Este dispositivo no puede provocar interferencias dañinas, y (2) debe aceptar cualquier interferencia recibida, incluyendo las que pueden provocar un funcionamiento no deseado. **NOTE:** Operation is subject to the following conditions: (1) This device may not cause harmful interference, and (2) this device must accept any received interference, including the ones that may cause undesired operation. **REMARQUE**: Le fonctionnement de cet équipement est sujet aux conditions suivantes : (1) Ce dispositif ne peut pas provoquer d'interférence nuisible, et (2) doit accepter toute interférence reçue, y compris celles pouvant provoquer un fonctionnement non souhaité.

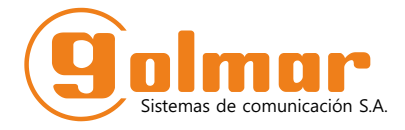

golmar@golmar.es www.golmar.es

#### GOLMAR S.A. C/ Silici, 13 08940- Cornellá de Llobregat SPAIN

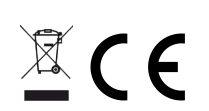

Golmar se reserva el derecho a cualquier modificación sin previo aviso. Golmar reserves the right to make any modifications without prior notice. Golmar se réserve le droit de toute modification sans préavis.